Written explanations appear at the bottom of slides.

| V QUICK LINKS                                                                                                    |                                  | MY ACCOUNT LOG OFF                                                             |
|----------------------------------------------------------------------------------------------------|----------------------------------|--------------------------------------------------------------------------------|
| MILLIKIN Good Morning, Maybe!                                                                                                    | ACCOUNT BALANCE                  | MEAL/FLEX BALANCE                                                              |
|                                                                                                    | SEARCH                           | FAST ACCY 📑 🔅                                                                  |
|                                                                                                    |                                  | 🛛 💽 🛅                                                                          |
| Registration Validation<br>You need to validate your registration                                                                                                    |                                  | MU Online Moodle Campus Authorize<br>Calendar Prints                           |
| for this term. Upload Immunization                                                                                                    |                                  | (s) M 🚺                                                                        |
| Click here to upload your Immunizations.                                                                                                    |                                  | Pay Bills Microsoft Faculty<br>Software Advisor                                |
|                                                                                                    |                                  | myVIP                                                                          |
| ImySTREAM       Date $\uparrow \checkmark$ Source $\uparrow \checkmark$ Create New Mess                                                                              | िर छे<br>age Toggle Filter Icons | Stay up to date during your admission process by clicking here to access myVIP |
|                                                                                                    |                                  | ······                                                                         |
| Found bracelet<br>A bracelet was found near Shilling Hall. Please come to Public Safety to daim.                                                                     | 10.2.19                          | ACADEMICS                                                                      |
|                                                                                                    |                                  | ALUMNI                                                                         |
| Found Item An item was found in Shilling Albert Taylor Theatre. If you lost an item in Albert Taylor on 9/2                                                          | 9.24.19                          | CONNECT                                                                        |
| Work Study Opportunity for this Saturday, September 28th!                                                                                                    | 9.23.19                          | TOOLS                                                                          |
|                                                                                                    |                                  | DECATUR WEATHER                                                                |
| Newly designated LACTATION ROOM - SHILLING HALL, Room 109           As part of our family-friendly policies and benefits, Millikin University supports breastfeeding | 9.17.19                          | Fair, 81.0°F                                                                   |
| ↓ More Items                                                                                                    | Show More 🕹                      |                                                                                |

#### Open muOnline.

# MILLIKIN UNIVERSITY.

| Personal Information | Alumni and Friends | Student | Financial Aid |                    |
|----------------------|--------------------|---------|---------------|--------------------|
| Search               | Go                 |         |               | SITE MAP HELP EXIT |

Welcome, Maybel Wickline, to Millikin Online Last web access on 12-AUG-2020 at 10:42 am

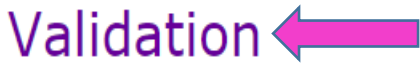

Check in Each Term.

1

Summary Course Listing Summary Listing of Courses Student Services and Financial Aid Registration, Academic Records, Financial Aid, Student Account Information, Student Detail Schedule, Purchase Paper

Alumni and Friends Through our Milli-Link XP online alumni directory, you can find a classmate, update your address and other information, make a gift, and more.

#### Personal Information

View or update your address(es), phone number(s), e-mail address(es), emergency contact information, & marital status; View name change & social security number change information; Change your PIN; View your Millikin University phone call detail; View and submit Physical Plant work orders

MU Account Suite Pay your bill now.

#### RELEASE: 8.9.1

© 2020 Ellucian Company L.P. and its affiliates.

Select Validation under the Personal Information Tab.

When updating or inserting an address, Address Line 1, City, State/Province, and ZIP/Postal Code are required fields; all other fields are optional. If you are entering a foreign address, Address Line 1, City, and Nation are required. Unlisted phone numbers will not be published.

Your Millikin Residence Hall address should be formatted following the example below. A listing of all Millikin Residence Hall addresses can be found HERE

Address Line 1: 105 N Oakland Ave. Address Line 2: Blackburn Hall, Room 123, Box 456 City: Decatur State: IL Zip: 62522-2081

#### Addresses and Phones

Business/Work Phones Current: 26-JUN-2007 to (No end date) Primary: None Provided Kaspm 1184 W Main St Decatur, Illinois 62522-2039 Macon Permanent Mailing Address Phones Current: 21-FEB-2014 to (No end date) Primary: 618-5544234 11288 E Quail Hollow Dr Robinson, Illinois 62454-5327 Crawford School (Campus/Non-campus) Phones Current: 25-FEB-2016 to (No end date) Primary: None Provided 1184 W Main St Decatur, Illinois 62522-2039 Macon Type of Address to Insert: Select Submit Addresses Are Correct Continue with Validation

Cancel and Return to Main Menu

Students must have an active School(Campus/Non-Campus) & Permanent address on file. A commuter student will have matching addresses. If you need to add an address, Click *Type of Address to Insert then* **CLICK SUMBIT.** When all addresses are entered and correct, click **Addresses are correct Continue with Validation.** 

When updating or inserting an address, Address Line 1, City, State/Province, and ZIP/Postal Code are required fields; all other fields are optional. If you are entering a foreign address, Address Line 1, City, and Nation are required. Unlisted phone numbers will not be published.

Your Millikin Residence Hall address should be formatted following the example below. A listing of all Millikin Residence Hall addresses can be found HERE

Address Line 1: 105 N Oakland Ave. Address Line 2: Blackburn Hall, Room 123, Box 456 City: Decatur State: IL Zip: 62522-2081

#### Permanent Mailing Address

| Address Line 1:           | 11288 E Qua  | il Hollow D        | )r            |                            |                            |                                                  |          |          |
|---------------------------|--------------|--------------------|---------------|----------------------------|----------------------------|--------------------------------------------------|----------|----------|
| Address Line 2:           |              |                    |               |                            |                            |                                                  |          |          |
| Address Line 3:           |              |                    |               |                            |                            |                                                  |          |          |
| City:                     | Robinson     |                    |               |                            |                            |                                                  |          |          |
| State or Province:        | Illinois     |                    | ~             |                            |                            |                                                  |          |          |
| ZIP or Postal Code:       | 62454-5327   |                    |               |                            |                            |                                                  |          |          |
| County:                   | Crawford     |                    | ~             |                            |                            |                                                  |          |          |
| Nation:                   | Not Applicab | le                 | ~             |                            |                            |                                                  |          |          |
| Delete this Address:      |              |                    |               |                            |                            |                                                  |          |          |
| Primary Phone Num         | ber For This | Address:           |               |                            |                            |                                                  |          |          |
| Area Phone<br>Code Number | Exte         | nsion              |               | Intern<br>Access<br>and Ph | ational<br>Code<br>Ione Nu | Unlisted<br>mber                                 |          |          |
| 618 5544234               |              |                    | OR            |                            |                            |                                                  |          |          |
| Phone Type                | A            | area Pl<br>Code No | none<br>umber | Ext.                       |                            | International<br>Access Code<br>and Phone Number | Unlisted | l Delete |
| Select                    | ~            |                    |               |                            | OR                         |                                                  |          |          |
| Select                    | ~            |                    |               |                            | OR                         |                                                  |          |          |
| Select                    | ~            |                    |               |                            | OR                         |                                                  |          |          |
| Select                    | ~            |                    |               |                            | OR                         |                                                  |          |          |
|                           |              |                    |               |                            |                            |                                                  |          |          |
| Select                    | ~            |                    |               |                            | OR                         |                                                  |          |          |

Enter your Permanent Address CLICK SUMBIT

When updating or inserting an address, Address Line 1, City, State/Province, and ZIP/Postal Code are required fields; all other fields are optional. If you are entering a foreign address, Address Line 1, City, and Nation are required. Unlisted phone numbers will not be published.

Your Millikin Residence Hall address should be formatted following the example below. A listing of all Millikin Residence Hall addresses can be found HERE

Address Line 1: 105 N Oakland Ave. Address Line 2: Blackburn Hall, Room 123, Box 456 City: Decatur State: IL Zip: 62522-2081

#### Addresses and Phones

Business/WorkPhonesCurrent: 26-JUN-2007 to (No end date)<br/>Kaspm<br/>1184 W Main St<br/>Decatur, Illinois 62522-2039<br/>MaconPrimary: None ProvidedPermanent Mailing AddressPhonesCurrent: 21-FEB-2014 to (No end date)<br/>11288 E Quail Hollow Dr<br/>Robinson, Illinois 62454-5327<br/>CrawfordPrimary: 618-5544234School (Campus/Non-campus)PhonesCurrent: 25-FEB-2016 to (No end date)Primary: None Provided

Current: 25-FEB-2016 to (No end date) Primary: None Provided 1184 W Main St Decatur, Illinois 62522-2039 Macon

Type of Address to Insert: Select

Submit

Addresses Are Correct Continue with Validation

Cancel and Return to Main Menu

**Review** your School Address (should be auto populated)

 $\sim$ 

#### Select Type of Address to Insert & Submit or Address Are Correct Continue with Validation

\*\*Note Students must have an active School and Permanent address, commuter students the addresses will be the same.

### **MILLIKIN UNIVERSITY**<sub>®</sub>

muonline

| Personal Information Alumni and Friends Student Financial Aid                                                                                                    |                    |
|----------------------------------------------------------------------------------------------------|--------------------|
| Search Go                                                                                                    | SITE MAP HELP EXIT |
| Validation Email Update                                                                                                    |                    |
| To <b>update</b> an existing e-mail address, click the <b>e-mail address</b> .<br>To <b>insert</b> a new e-mail address, select an address type from the pull-down list and click submit. |                    |
| E- <i>mail Addresses</i><br>Millikin<br>jwickline@millikin.edu Preferred                                                                                                    |                    |
| Type of E-mail to Insert: Select                                                                                                    |                    |
| Submit                                                                                                    |                    |
| Email Addresses Are Correct, Continue with Validation                                                                                                    |                    |
| RELEASE: 2.5 - DEVELOPED BY IT @ MILLIKIN UNIVERSITY                                                                                                    |                    |

© 2020 Ellucian Company L.P. and its affiliates.

**Review** your Email Addresses. Insert additional email address including parents and personal. Once complete click **Email** Addresses are Correct, Continue with Validation.

\*\*Note: Millikin email address are used for "official" university communication. A parent email addresses may be used to share non-educational information.

### MILLIKIN UNIVERSITY.

#### muonline

| Personal Information Alumni and Friends Student Financial Aid                                                                                                    |                    |
|----------------------------------------------------------------------------------------------------|--------------------|
| Search Go                                                                                                    | SITE MAP HELP EXIT |
| Validate Password Reset Email Address                                                                                                    |                    |
| Please add a non-Millikin email address below. In case you forget your password, a reset link can be sent to the email address you specify in order to regain access to your account.     |                    |
| To <b>update</b> an existing e-mail address, click the <b>e-mail address</b> .<br>To <b>insert</b> a new e-mail address, select an address type from the pull-down list and click submit. |                    |
| E-mail Addresses<br>Password Reset<br>m.sargeant7@gmail.com                                                                                                    |                    |
| Email Addresses Are Correct, Continue with Validation                                                                                                    |                    |
| RELEASE: 2.5 - DEVELOPED BY IT @ MILLIKIN UNIVERSITY                                                                                                    |                    |

© 2020 Ellucian Company L.P. and its affiliates.

Password Reset email is provided for lost passwords and account resets, provide an email other than a Millikin email address. **Email Addresses are Correct, Continue with Validation**.

# MILLIKIN UNIVERSITY.

| Personal Information | Alumni and Friends Student Faculty Services Employee Finance Proxy Access                                      |
|----------------------|----------------------------------------------------------------------------------------------------|
| Search               | Go                                                                                                    |
| Validate Conta       | act Information                                                                                                |
| In accordance with t | he Jeanne Cleary campus security act each student living in on-campus housing has the option of naming a confi |

In accordance with the Jeanne Cleary campus security act each student living in on-campus housing has the option of naming a confidential emergency contact in case the student is missing. Information on this confidential contact will only be used by security or law enforcement if the student is reasonably determined to be missing. Confidential contact is separate from other emergency contact information and educational records. It is the students responsibility to modify or update this confidential contact.

SITE MAP HELP EXIT

#### Contacts

| Orde  | r Name                | Address and Phone                              | Relationship                   |
|-------|-----------------------|------------------------------------------------|--------------------------------|
| 1     | A Wickline            | 259 E Lock<br>, IL 62551-8055                  | Confidential Emergency Contact |
|       |                       | 217 6689144                                    |                                |
| 2     | mom wickline          | 2610 S tay<br>decatur, IL 62521<br>217 4230033 | Mother                         |
| 3     | New Contact           |                                                | 4                              |
| Perso | onal Contacts Are Cor | rect Continue with Valid                       | lation                         |

Must have one contact entered! (Mother, Father or Guardian). Students may choose a confidential emergency contact or a relationship of your emergency contact, Click on existing *Contact or enter New Contact* and enter the information accordingly. Submit changes. Once entered and correct click **Personal Contacts Are Correct Continue with Validation.** 

| myMILLIKIN |               |   | × Family Educational Rights and Prix + |                                                                 |  |
|------------|---------------|---|----------------------------------------|-----------------------------------------------------------------|--|
| ←          | $\rightarrow$ | C | e                                      | https://muonline.millikin.edu/prod/xsvalidate.P. VALIDATE_EERPA |  |

– ø ×

☆ ☆ ☜ 😩 …

#### **MILLIKIN** UNIVERSITY.

muonline

Personal Information Alumni and Friends Student Financial Aid

Search Go

#### Family Educational Rights and Privacy Act (FERPA)

The Family Educational Rights and Privacy Act (FERPA) affords eligible students certain rights with respect to their education records. An individual is considered an "eligible student" under FERPA on the first meeting day of any course that the individual is officially registered for at Millikin University. An eligible student's FERPA rights include:

1. The right to inspect and review the student's education records within 45 days after the day Millikin University receives a request for access. A student should submit to the Office of the Registrar a written request that identifies the record(s) the student wishes to inspect.

Students should submit to the Registrar, Dean, head of the academic department, Dean of Student Development, or other appropriate official written requests that identify the record(s) they wish to inspect. A form can be obtained from the Office of the Registrar that the student may use to request access to Academic Records. After the written request, each office or department will make arrangements for access and notify the student of the time and place where the records may be inspected. If the records are not maintained by the university official to whom the request was submitted, that official shall advise the student of the correct official to whom the request should be addressed.

2. The right to request an amendment to the student's education record which the student believes is inaccurate, misleading, or otherwise in violation of the student's privacy rights under FERPA.

A student who wishes to ask Millikin University to amend a record should write the Registrar, clearly identify the part of the record the student wants changed, and specify why it should be changed.

If Millikin University decides not to amend the record as requested, the Registrar will notify the student in writing of the decision and the student's right to a hearing regarding the request for amendment. Additional information regarding the hearing procedures will be provided to the student when notified of the right to a hearing.

3. The right to provide written consent before the university discloses personally identifiable information (PII) from the student's education records, except to the extent that FERPA authorizes disclosure without consent.

Millikin University discloses education records without a student's prior written consent under the FERPA exception for disclosure to school officials with legitimate educational interests.

A school official is a person employed by Millikin University in an administrative, supervisory, academic, research, or support staff position (including law enforcement unit personnel and health staff); a person serving on the Board of Trustees; or a student serving on an official committee, such as a disciplinary or grievance committee. A school official also may include a volunteer or contractor outside of Millikin University who performs an institutional service or function for which the school would otherwise use its own employees and who is under the direct control of the school with respect to the use and maintenance of PII from education records, such as an attorney, auditor, or collection agent or a student volunteering to assist another school official in performing his or her tasks.

A school official has a legitimate educational interest if the official needs to review an education record in order to fulfill his or her professional responsibilities for Millikin University.

4. The right to file a complaint with the U.S. Department of Education concerning alleged failures by Millikin University to comply with the requirements of FERPA. The name and address of the Office that administers FERPA is:

Family Policy Compliance Office U.S. Department of Education 400 Maryland Avenue, SW Washington, DC 20202

Millikin University's FERPA Compliance Officer: Jason Wickline can be reached at jwickline@millikin.edu for questions.

Acknowledge my FERPA Rights

Read information regarding Student Rights under FERPA and click Acknowledge my FERPA Rights.

SITE MAP HELP EXIT

#### MILLIKIN UNIVERSITY. muonline

|  | <br>Financial Aid | Student | Alumni and Friends | Personal Information |
|--|-------------------|---------|--------------------|----------------------|
|  |                   |         |                    |                      |

SITE MAP HELP EXIT

#### Tax Form Validation

I agree to receive all forms of communication from Millikin University by electronic means. The University will use my assigned Millikin e-mail account for official forms of communication. It is my responsibility to review my Millikin e-mail regularly. I further agree to receive various letters and forms in electronic format. This includes, but is not limited to: financial aid award letters, billing information, 1098T tax forms, W2 tax forms, and Federal Loan requirements. I further understand that this authorization will remain in effect for my entire period of enrollment at Millikin University.

By consenting to receive your 1098T electronically, you agree to return to https://muonline.millikin.edu/prod/bwtktxns.p\_disp\_tax\_notification between January 31 and October 15 of the appropriate year to print your 1098T form online. Your consent will be valid for all subsequent tax years unless revoked by you, upon termination, or this service is not supported in a future given tax year. You may revoke your consent and receive a paper Form 1098T by contacting the Office of Student Financial Services.

By consenting to receive your W-2 electronically, you agree to return to https://muonline.millikin.edu/prod/bwpkxtxs.P\_ChooseW2Key between January 31 and October 15 of the appropriate year to print your W-2 form on-line. You may be required to print and attach your W-2 form to a Federal, State, or local income tax return. Your consent will be valid for all subsequent tax years unless revoked by you, upon termination, or this service is not supported in a future given tax year. You may revoke your consent and receive a paper Form W-2 by accessing https://muonline.millikin.edu/prod/bwpkxtxs.P\_W2Consent and unchecking the box to revoke consent, or providing written notification to the Business Office. A paper copy of your W-2 may be obtained by contacting the Business Office. Student employees are responsible for keeping accurate address information on file with the University. For assistance in updating student employee information, contact the Career Center.

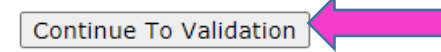

Read information regarding Tax Form and click Continue with Validation.

#### MILLIKIN UNIVERSITY. muonline

| Personal Information | Alumni and Friends | Student | Financial Aid |                    |
|----------------------|--------------------|---------|---------------|--------------------|
| Search               | Go                 |         |               | SITE MAP HELP EXIT |
|                      |                    |         |               |                    |

Financial Responsibilities

Students are responsible for all financial obligations to the University and its contracted service providers. This includes, but is not limited to Aramark Dining, the Woods at Millikin, DMH Health Services, E-Campus, etc. Failure to meet the financial obligations to Millikin and/or its contracted service providers may result in the student being administratively withdrawn from the University. Delinquent Accounts may be turned over to a collection agency and additional collection costs will be incurred.

I authorize Millikin University to credit any excess financial aid funds after tuition, fee, and board charges are satisfied to other allowable campus charges that I may incur. I further authorize Millikin University to credit financial aid funds to minor prior-year allowable charges, if applicable. I further understand that this authorization will remain in effect for my entire period of enrollment at Millikin University and that I have the right to cancel or modify this authorization at any time in writing. Should a credit exist on my student account after all charges have been paid, I may elect to have my credit balance/financial aid refund issued via direct deposit. A Refund Authorization Form must be completed and returned to the Office of Student Financial Services before a refund will be issued in this manner. Please access the form here and return to the Office of Student Financial Services. If desired, I may request Millikin University hold my credit balance from my fall semester to be applied my spring semester charges within the same academic year. Millikin cannot hold credit balances for subsequent academic years. To hold a credit balance, please visit the Office of Student Financial Services to make such request.

Authorize Use of Excess Financial Aid Funds & Continue To Validation

Read Financial Responsibilities and click Authorize Use of Excess Financial Aid funds and Continue to Validation.

#### MILLIKIN UNIVERSITY. muonline

| Personal Information Alumni and Friends Student Financial Aid |                    |
|---------------------------------------------------------------|--------------------|
| Search Go                                                     | SITE MAP HELP EXIT |
| Consumer Information Notice                                   |                    |

I further understand the validation process is serving as my notice regarding Millikin's responsibility to provide Consumer Information and Disclosures in accordance with the Higher Education Opportunity Act. Located on Millikin's website: www.millikin.edu under "About", I will find general institutional information, financial assistance information, health and safety, student outcomes, etc.

Consumer Information Notice and Acknowledgement - Continue To Validation

Read Consumer Information and click Consumer Information Notice and Acknowledgement – Continue to Validation.

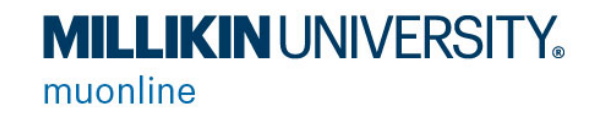

| Personal Information Alumni and Friends Student Financial Aid                                                                                                    |                    |
|----------------------------------------------------------------------------------------------------|--------------------|
| Search Go                                                                                                    | SITE MAP HELP EXIT |
| Online Registration Validation                                                                                                    |                    |
| Th order to confirm your registration for the current term, click the checkbox below. You <b>MUST</b> click the checkbox and click Validate Me! to confirm your registration.                                 |                    |
| Your meal plan will not be activated until validation is complete.<br>Failure to validate by the first day of class will result in removal of your schedule.<br>Do not click the back button on your browser. |                    |
| If you are not returning to Millikin, please contact the Registrar's Office at 217-424-6217 or email NOW!                                                                                                    |                    |
| Failure to notify the Registrar may cause you to be billed for tuition.                                                                                                    |                    |
| Maybel Wickline, Will you be returning to Millikin for the Fall 1023 semester?<br>Yes Dividiate Me! Cancel and Return to Main Menu                                                                            |                    |
| RL aSE: 2.5 - DEVELOPED BY IT @ MILLIKIN UNIVERSITY<br>© 21 Ellucian Company L.P. and its affiliates.                                                                                                    |                    |

Verify Attendance for the Semester. Yes – Must check Box! – MAKE SURE "YES" BOX IS CHECKED

Click Validate Me!

## Validation Is Complete!!!! You can now view your course Schedule. Meal Plans will be activated.